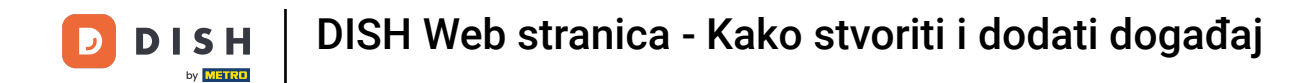

Nakon što ste prijavljeni na svoj račun DISH web stranice. Kliknite na Dizajn i sadržaj .

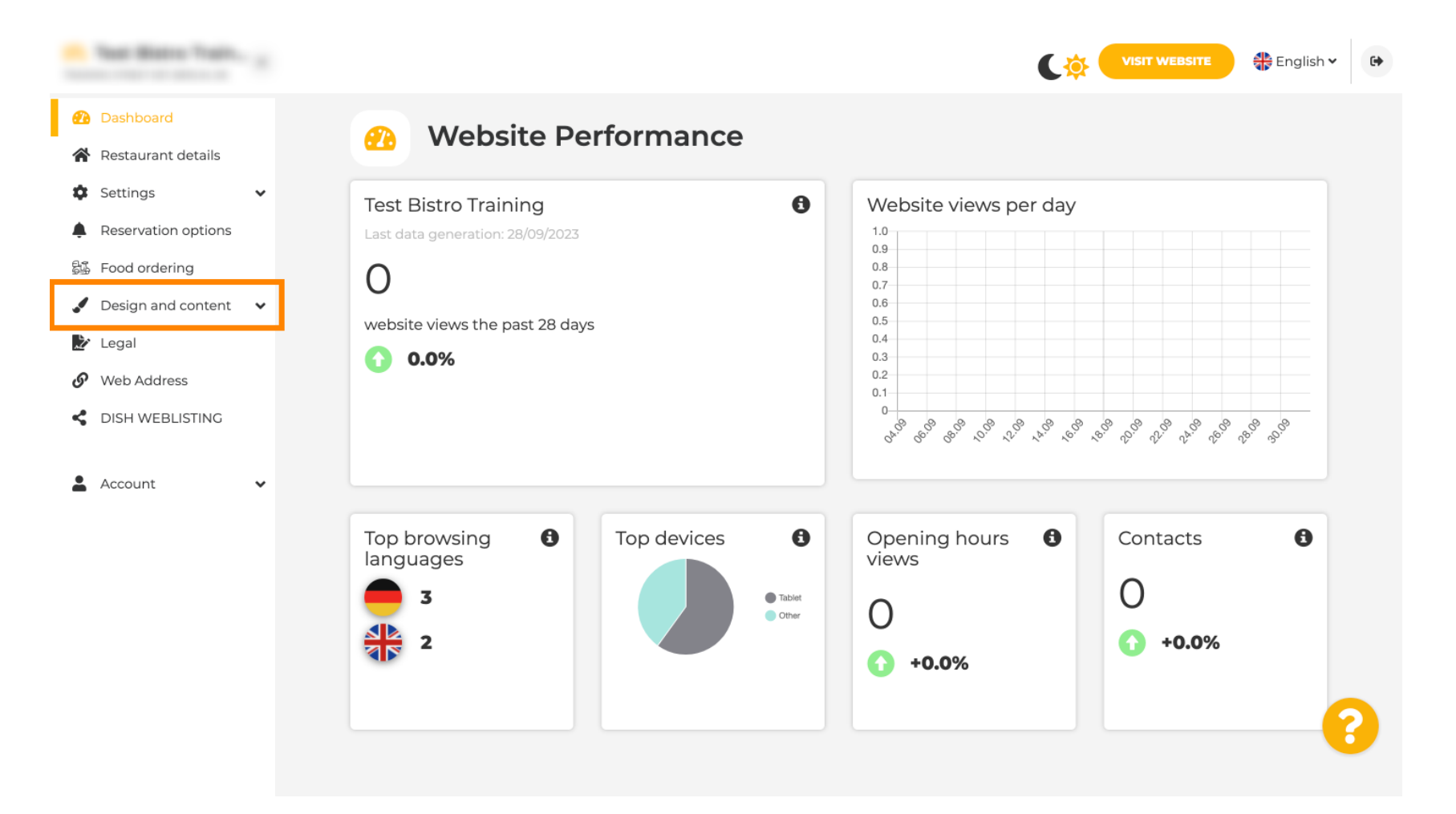

DISH Web stranica - Kako stvoriti i dodati događaj

Kliknite na Sadržaj.

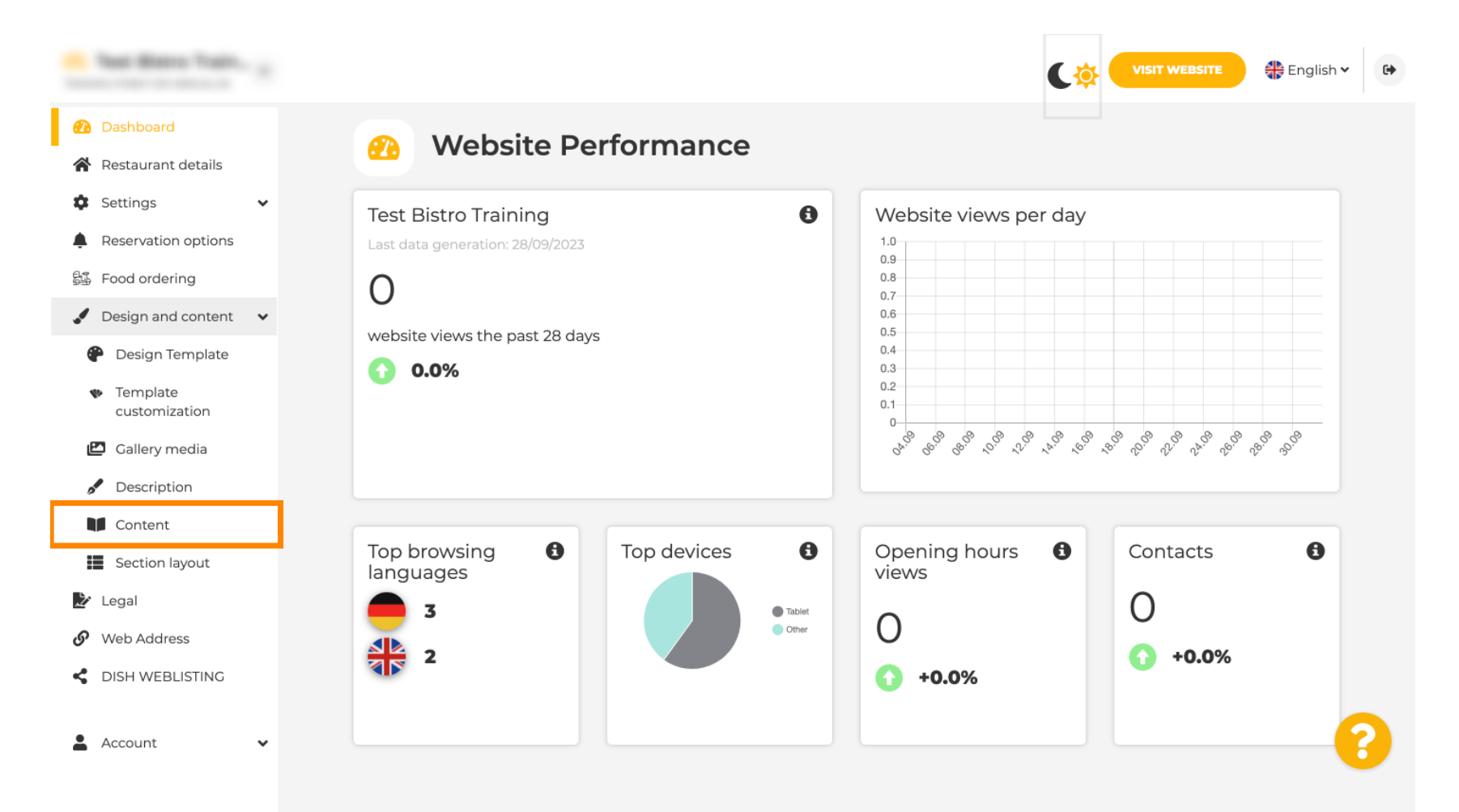

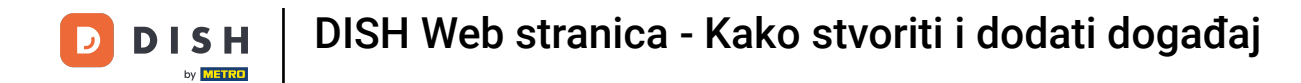

#### Pomaknite se prema dolje i kliknite na Događaji.

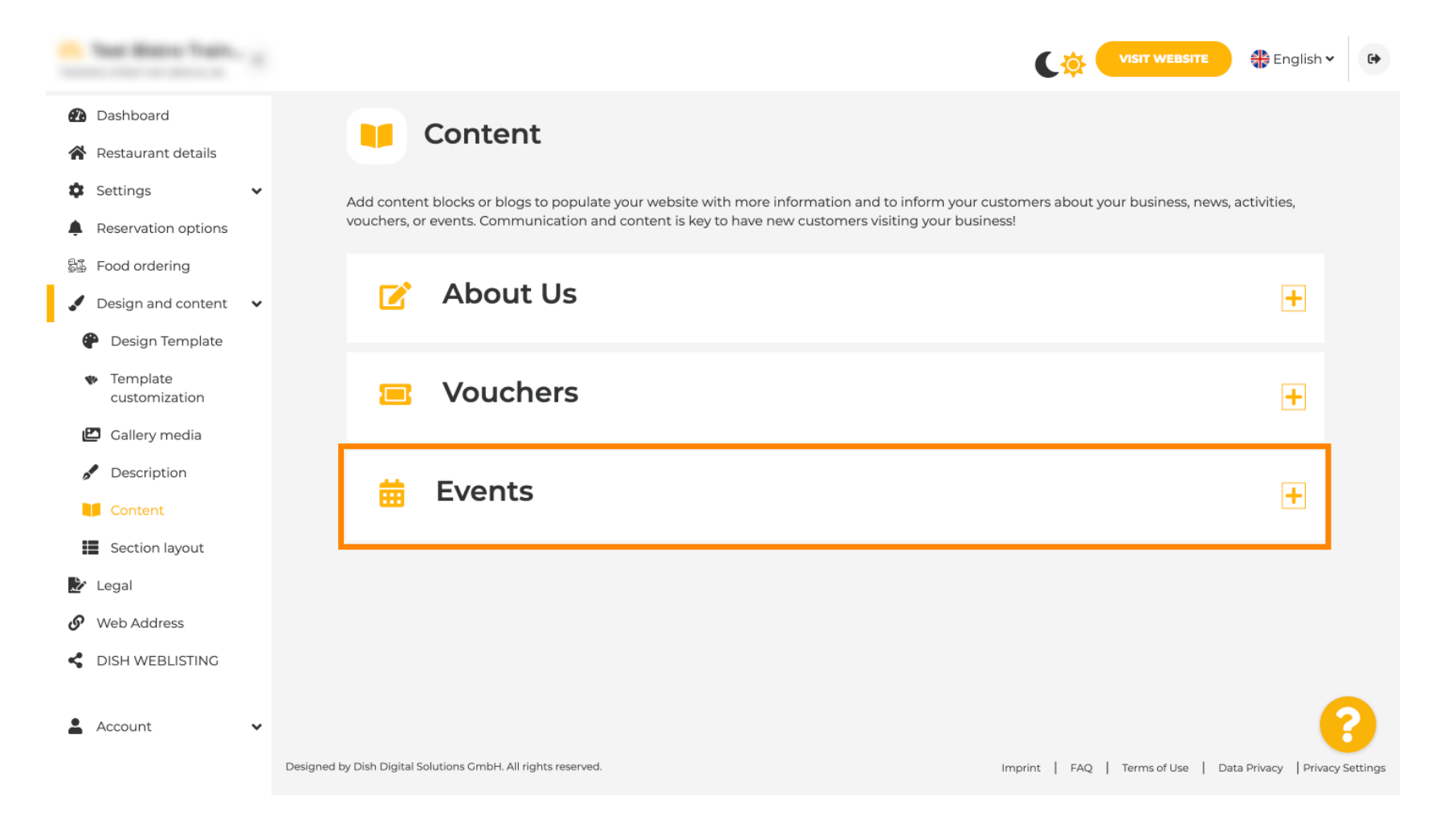

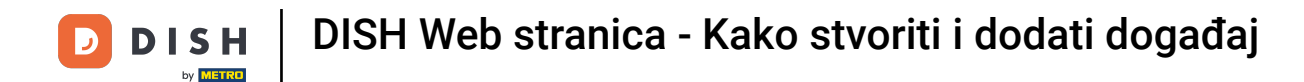

#### Za izradu ili dodavanje novog događaja kliknite na gumb DODAJ BLOK DOGAĐAJA.

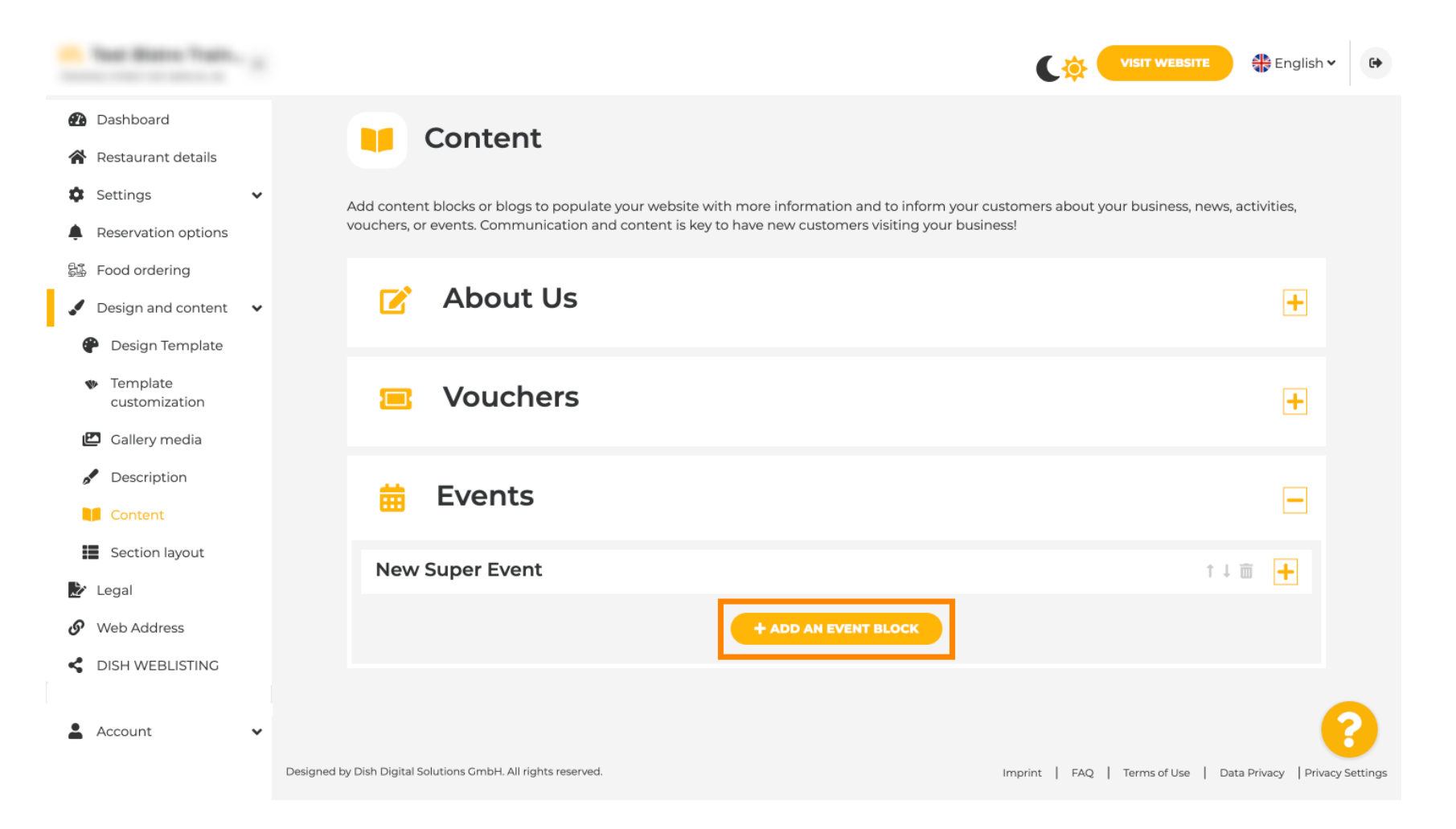

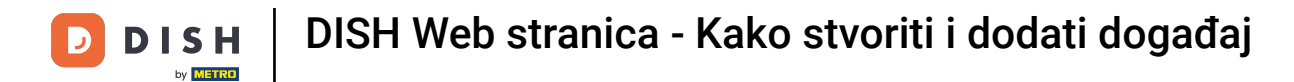

T Otvorit će se prozor za unos. Unesite naziv vašeg događaja.

| · Website Setup                                                     |           |                                       |                   | VISIT WEBSITE 🕀 English 🗸 🚱 |
|---------------------------------------------------------------------|-----------|---------------------------------------|-------------------|-----------------------------|
| Dashboard                                                           | New conte | nt block                              |                   | †↓                          |
| <ul> <li>Restaurant details</li> <li>Settings</li> </ul>            | Title*    | 1                                     | Picture           |                             |
| Reservation options                                                 | Subtitle  |                                       |                   |                             |
| Design and content                                                  | Text *    | B I                                   |                   |                             |
| <ul> <li>Design Template</li> <li>Template customization</li> </ul> |           |                                       |                   |                             |
| 🖆 Gallery media                                                     |           |                                       |                   | UPLOAD FROM DEVICE          |
| Description                                                         |           |                                       | Adjust<br>picture | Wide view 👻                 |
| Content                                                             |           |                                       |                   |                             |
| 🔗 Web Address                                                       |           | =                                     |                   |                             |
| CISH WEBLISTING                                                     | Link      | 0/300  Predefined titles Custom title |                   | ()                          |
| 🛓 Account 🗸 🗸                                                       |           | Read More                             |                   |                             |

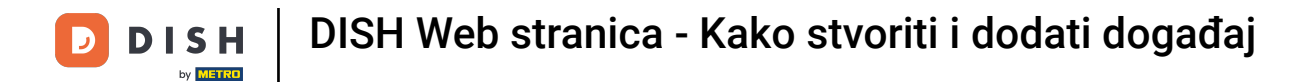

| - Website Setup                                                                                                    |   |            |                                         |                   | VISIT WEBSITE 🕀 English Y |
|----------------------------------------------------------------------------------------------------|---|------------|-----------------------------------------|-------------------|---------------------------|
| <ul> <li>Dashboard</li> <li>Restaurant details</li> </ul>                                                              |   | New conter | nt block                                |                   | ↑↓ 🗰 👝                    |
| Settings                                                                                                    | • | Title*     | Valentine's offer                       | Picture           |                           |
| Reservation options     Food ordering                                                                                  |   | Subtitle   |                                         |                   |                           |
| <ul> <li>Design and content</li> <li>Design Template</li> <li>Template customization</li> <li>Gallery media</li> </ul> | ~ | Text *     |                                         |                   | UPLOAD FROM DEVICE        |
| <ul><li>Description</li><li>Content</li><li>Legal</li></ul>                                                            |   |            |                                         | Adjust<br>picture | Wide view                 |
| <ul><li>Web Address</li><li>DISH WEBLISTING</li></ul>                                                                  |   | Link       | 0/300<br>Predefined titles Custom title |                   | ?                         |
| Account                                                                                                    | ~ |            | Read More                               |                   |                           |

## • Ovdje možete unijeti tekst ili opis vašeg događaja.

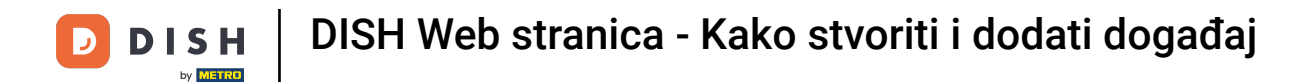

Možete dodati sliku za svoj događaj.

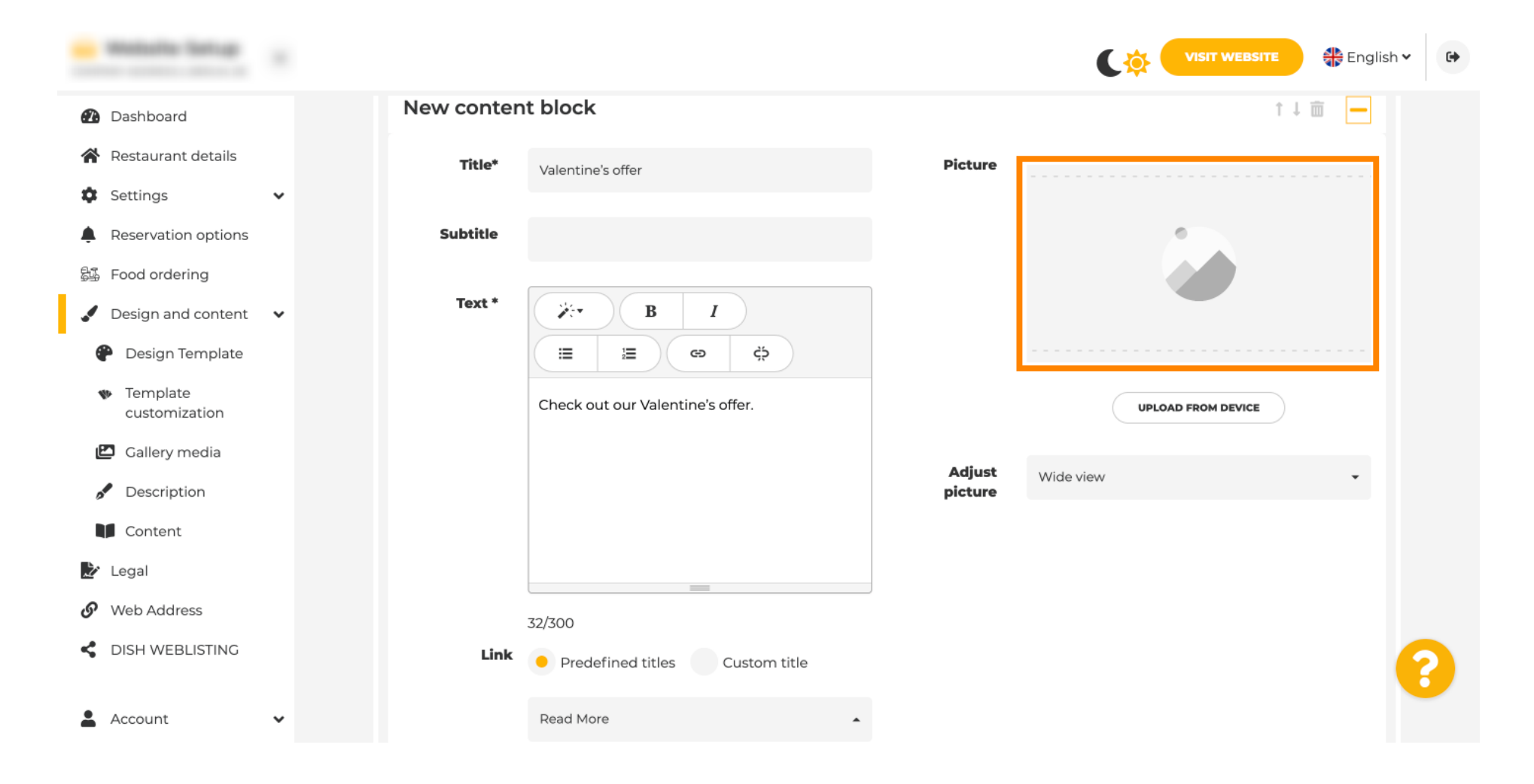

DISH Web stranica - Kako stvoriti i dodati događaj

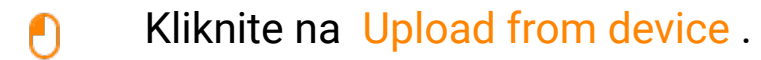

| · Website Setup                                     |           |                                    |         | VISIT WEBSITE 🕀 English 🗸 🚱 |
|-----------------------------------------------------|-----------|------------------------------------|---------|-----------------------------|
| Dashboard                                           | New conte | nt block                           |         | t↓ 🖮 🗕                      |
| 😭 Restaurant details                                | Title*    | Valentine's offer                  | Picture |                             |
| Settings                                            | ~         |                                    |         |                             |
| Reservation options                                 | Subtitle  |                                    |         |                             |
| 昂多 Food ordering                                    |           |                                    |         |                             |
| 🖌 Design and content 🔹                              | ✓ Text *  | B I                                |         |                             |
| 🕐 Design Template                                   |           | E E © ¢                            |         |                             |
| <ul> <li>Template</li> <li>customization</li> </ul> |           | Check out our Valentine's offer.   |         | UPLOAD FROM DEVICE          |
| 🖾 Gallery media                                     |           |                                    | Adjust  |                             |
| 🧬 Description                                       |           |                                    | picture | Wide view •                 |
| Content                                             |           |                                    |         |                             |
| 🏂 Legal                                             |           |                                    |         |                             |
| 🔗 Web Address                                       |           | 32/300                             | e       |                             |
| CISH WEBLISTING                                     | Link      | Predefined titles     Custom title |         | •                           |
| Account                                             | ~         | Read More                          |         |                             |

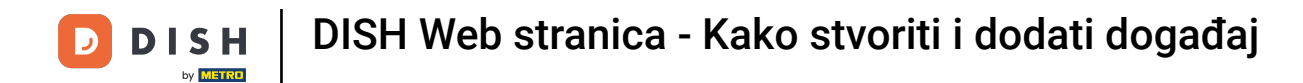

## • Kliknite na Wide view za podešavanje slike.

| · Waltaria Satup                                                |   |            |                                          |         |                    | ~ 🕞 |
|-----------------------------------------------------------------|---|------------|------------------------------------------|---------|--------------------|-----|
| Dashboard                                                       |   | New conten | t block                                  |         | ↑↓                 |     |
| Restaurant details                                              |   | Title*     | Valentine's offer                        | Picture |                    |     |
| Settings                                                        | ~ |            |                                          |         |                    |     |
| Reservation options                                             |   | Subtitle   |                                          |         |                    |     |
| 显 Food ordering                                                 |   |            |                                          | )       |                    |     |
| Design and content                                              | * | Text *     |                                          |         |                    |     |
| Posign Template                                                 |   |            | (Ξ Ξ ∞ Ğ                                 |         |                    |     |
| <ul> <li>Template<br/>customization</li> </ul>                  |   |            | Check out our Valentine's offer.         |         | UPLOAD FROM DEVICE |     |
| 🖾 Gallery media                                                 |   |            |                                          | Adjust  | Wideview           |     |
| A Description                                                   |   |            |                                          | picture | wide view          |     |
|                                                                 |   |            |                                          |         |                    |     |
| Content                                                         |   |            |                                          |         |                    |     |
| Content                                                         |   |            |                                          | ,       |                    |     |
| <ul> <li>Content</li> <li>Legal</li> <li>Web Address</li> </ul> |   |            | 32/300                                   |         |                    |     |
| Content<br>Legal<br>Web Address<br>DISH WEBLISTING              |   | Link       | 32/300<br>Predefined titles Custom title | ,       |                    | ?   |

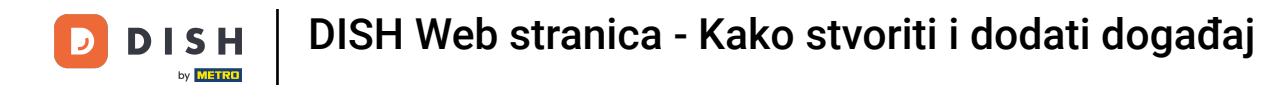

# Odaberite između Široki prikaz ili Izvornik.

| · metalla fartup                                    |            |                                                     |         | VISIT WEBSITE 🕀 English 🗸 🚱 |
|-----------------------------------------------------|------------|-----------------------------------------------------|---------|-----------------------------|
| 🕐 Dashboard                                         | New conter | nt block                                            |         | î↓ 🖮 🗕                      |
| Restaurant details                                  | Title*     | Valentine's offer                                   | Picture |                             |
| Settings 🗸 🗸                                        |            |                                                     |         |                             |
| Reservation options                                 | Subtitle   |                                                     |         |                             |
| 显 Food ordering                                     |            |                                                     |         |                             |
| 🖌 Design and content 🛛 🗸                            | Text *     | B I                                                 |         |                             |
| Design Template                                     |            | (≅ ) (≅) (≅) (⇒) (⇒) (⇒) (⇒) (⇒) (⇒) (⇒) (⇒) (⇒) (⇒ |         |                             |
| <ul> <li>Template</li> <li>customization</li> </ul> |            | Check out our Valentine's offer.                    |         | UPLOAD FROM DEVICE          |
| 🖾 Gallery media                                     |            |                                                     | Adjust  |                             |
| Description                                         |            |                                                     | picture | Wide view •                 |
| Content                                             |            |                                                     |         | Wide view<br>Original       |
| 🏂 Legal                                             |            | =                                                   |         |                             |
| Web Address                                         |            | 32/300                                              |         |                             |
| CISH WEBLISTING                                     | Link       | Predefined titles     Custom title                  |         | <b>?</b>                    |
| 🛔 Account 🗸 🗸                                       |            | Read More                                           |         |                             |

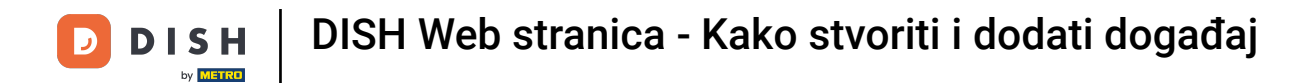

### Ovdje možete birati između unaprijed definiranih naslova ili prilagođenog naslova .

| · Website Setup                                                |        |                                                                            |         |                    | 🏶 English 🗸 🕻 | • |
|----------------------------------------------------------------|--------|----------------------------------------------------------------------------|---------|--------------------|---------------|---|
| <ul> <li>Dashboard</li> <li>Destaurant datails</li> </ul>      | Text * |                                                                            |         | _                  |               |   |
| Settings                                                       | •      | Check out our Valentine's offer.                                           |         | UPLOAD FROM DEVICE |               |   |
| <ul> <li>Reservation options</li> <li>Food ordering</li> </ul> |        |                                                                            | Adjust  | Wide view          | Ŧ             |   |
| Design and content                                             | *      |                                                                            | picture |                    |               |   |
| <ul> <li>Template</li> <li>customization</li> </ul>            |        | 32/300                                                                     |         |                    |               |   |
| ピ Gallery media                                                | Link   | Predefined titles     Custom title                                         |         |                    |               |   |
| <ul><li>Description</li><li>Content</li></ul>                  |        | Read More                                                                  |         |                    |               |   |
| 🏂 Legal                                                        |        | Predefined titles will automatically translate into your website language. |         |                    |               |   |
| <ul><li>Web Address</li><li>DISH WEBLISTING</li></ul>          |        | https://www                                                                |         |                    |               |   |
| Account                                                        | •      | A SAVE                                                                     |         |                    | <b>~</b>      | ) |

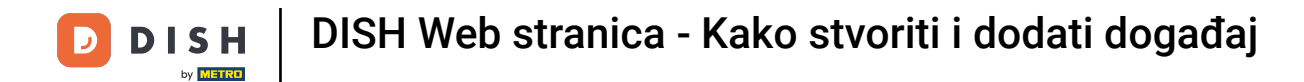

Pomaknite se prema dolje i kliknite na Read More .

| · Website Setup                                     |                                      |                                                |         |                      | WEBSITE 👫 English 🗸                  | •        |
|-----------------------------------------------------|--------------------------------------|------------------------------------------------|---------|----------------------|--------------------------------------|----------|
| 🕢 Dashboard                                         |                                      |                                                |         |                      |                                      |          |
| Restaurant details                                  |                                      |                                                | Adjust  | Wide view            | •                                    |          |
| 🕸 Settings 🗸 🗸                                      |                                      |                                                | picture |                      |                                      |          |
| Reservation options                                 | Link                                 | Predefined titles     Custom title             |         |                      |                                      |          |
| Design and content                                  |                                      | Read More •                                    |         |                      |                                      |          |
| Design Template                                     |                                      | Predefined titles will automatically translate |         |                      |                                      |          |
| <ul> <li>Template</li> <li>customization</li> </ul> |                                      | into your website language.                    |         |                      |                                      |          |
| 🖾 Gallery media                                     |                                      |                                                |         |                      |                                      |          |
| 🖋 Description                                       |                                      |                                                |         |                      |                                      |          |
| Content                                             | Now contou                           | at block                                       |         |                      |                                      |          |
| 🏂 Legal                                             | New conter                           | IL DIOCK                                       |         |                      | I + III 🛨                            |          |
| <ul> <li>Web Address</li> </ul>                     |                                      | + ADD AN                                       |         |                      |                                      |          |
| CISH WEBLISTING                                     |                                      |                                                |         |                      | •                                    | 3        |
| 💄 Account 🛛 🗸 🗸                                     | Designed by Hospitality Digital GmbH | All rights reserved.                           |         | Imprint   FAQ   Term | is of Use   Data Privacy   Privacy S | Settings |

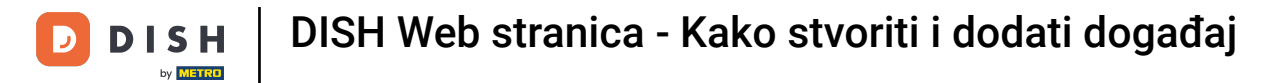

Odaberite svoju preferenciju .

| · Website Setup      |           |                                 |                                    |                   | ¢             | VISIT WEBSITE  | 🕀 English           | •             |
|----------------------|-----------|---------------------------------|------------------------------------|-------------------|---------------|----------------|---------------------|---------------|
| Dashboard            |           |                                 |                                    |                   |               |                |                     |               |
| 😭 Restaurant details |           |                                 |                                    | Adjust<br>picture | Wide view     |                | •                   |               |
| Settings             | *         |                                 | 32/300                             | provide           |               |                |                     |               |
| Reservation options  |           | Link                            | Dradefined titles     Custom title |                   |               |                |                     |               |
| 월 Food ordering      |           |                                 | Predenned titles     Custom title  |                   |               |                |                     |               |
| 🖌 Design and content | ~         |                                 | Read More 👻                        |                   |               |                |                     |               |
| Pesign Template      |           |                                 | Read More                          |                   |               |                |                     |               |
| 🔹 Template           |           |                                 | Claim Your Voucher                 |                   |               |                |                     |               |
| customization        |           |                                 | Invite your friends                |                   |               |                |                     |               |
| 🖆 Gallery media      |           |                                 | Find Out More                      |                   |               |                |                     |               |
| Description          |           |                                 | Get Tickets<br>Save Voucher        |                   |               |                |                     |               |
| Content              |           |                                 |                                    |                   |               |                |                     |               |
| 🌛 Legal              |           | New conten                      | nt block                           |                   |               | Î              | ↓                   |               |
| 🔗 Web Address        |           |                                 | + ADD A                            | N EVENT BLOCK     |               |                |                     |               |
| S DISH WEBLISTING    |           |                                 |                                    |                   |               |                |                     |               |
|                      |           |                                 |                                    |                   |               |                |                     | 6             |
| Account              | ✔ Designe | ed by Hospitality Digital GmbH. | All rights reserved.               |                   | Imprint   FAC | Q Terms of Use | Data Privacy   Priv | vacy Settings |

DISH Web stranica - Kako stvoriti i dodati događaj

Dodajte URL događaja .

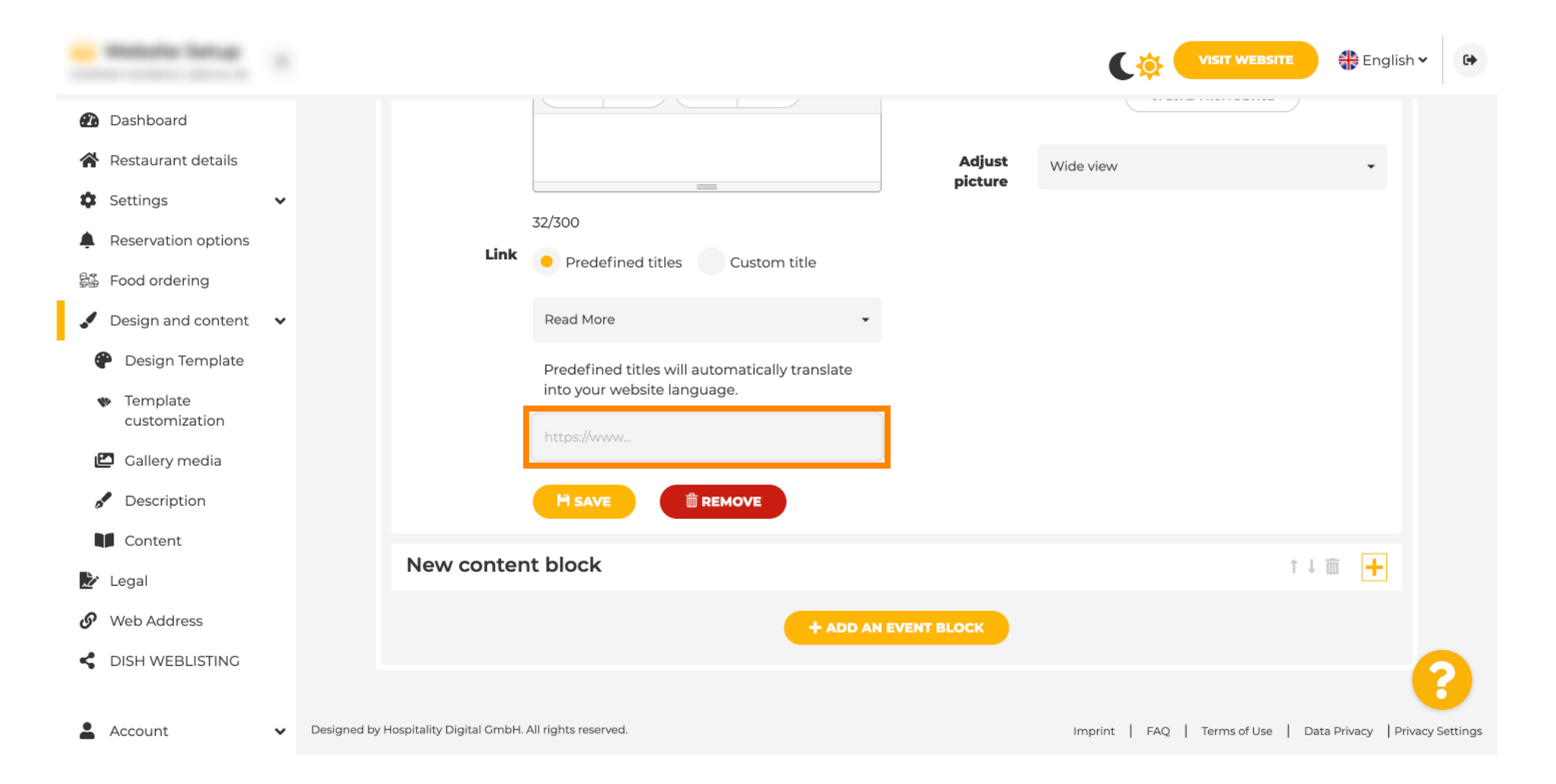

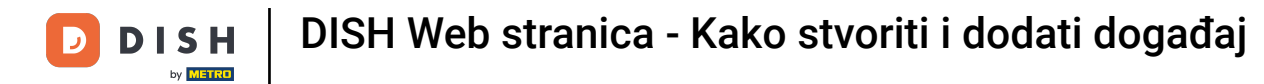

• Kliknite na SPREMI .

| - Website Setup                                                |       |                            |            |                                                |             | ¢             | VISIT WEBSITE        | 🕀 English         | •             |
|----------------------------------------------------------------|-------|----------------------------|------------|------------------------------------------------|-------------|---------------|----------------------|-------------------|---------------|
| 🕐 Dashboard                                                    |       |                            |            |                                                |             |               |                      |                   |               |
| Restaurant details                                             |       |                            |            |                                                | Adjust      | Wide view     |                      | •                 |               |
| Settings                                                       | ~     |                            |            | 72/200                                         | picture     |               |                      |                   |               |
| <ul> <li>Reservation options</li> <li>Food ordering</li> </ul> |       |                            | Link       | Predefined titles     Custom title             |             |               |                      |                   |               |
| 🖌 Design and content                                           | ~     |                            |            | Read More 👻                                    |             |               |                      |                   |               |
| P Design Template                                              |       |                            |            | Predefined titles will automatically translate |             |               |                      |                   |               |
| <ul> <li>Template</li> <li>customization</li> </ul>            |       |                            |            | into your website language.                    |             |               |                      |                   |               |
| 🖾 Gallery media                                                |       |                            |            |                                                |             |               |                      |                   |               |
| 🖋 Description                                                  |       |                            |            |                                                |             |               |                      |                   |               |
| Content                                                        |       | New                        |            | t black                                        |             |               |                      |                   |               |
| 찵 Legal                                                        |       | New co                     | onten      | T DIOCK                                        |             |               | T                    | · · · ·           |               |
| 🔗 Web Address                                                  |       |                            |            | + ADD AN                                       | EVENT BLOCK |               |                      |                   |               |
| CISH WEBLISTING                                                |       |                            |            |                                                |             |               |                      |                   | 8             |
| L Account                                                      | ✓ Des | gned by Hospitality Digita | al GmbH. / | All rights reserved.                           |             | Imprint   FAG | Q   Terms of Use   [ | Data Privacy Priv | vacy Settings |

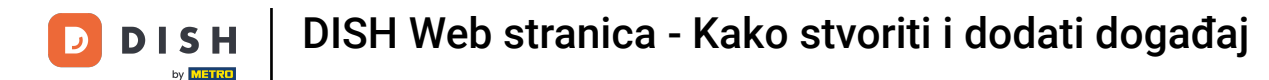

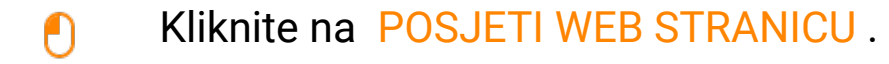

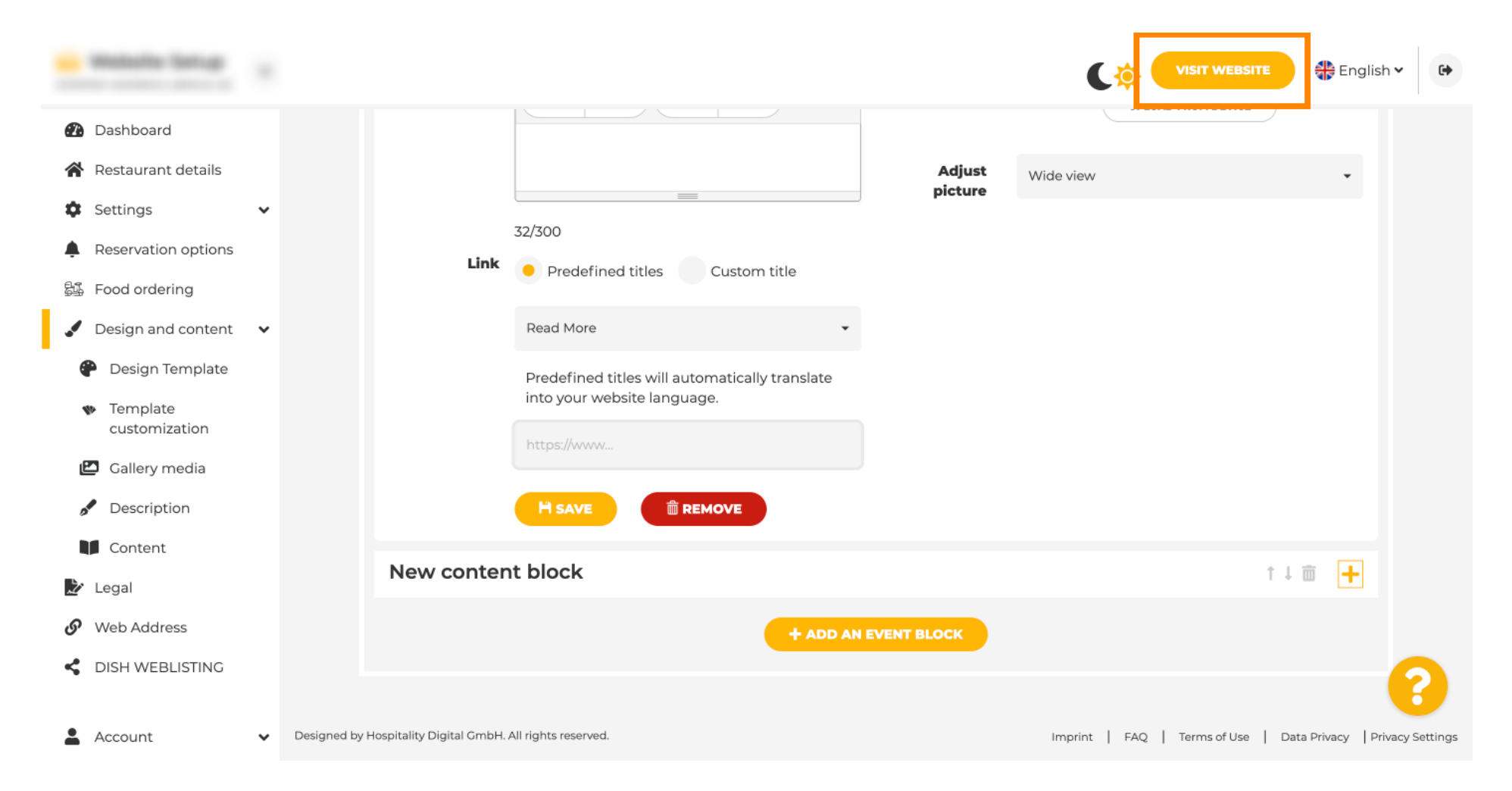

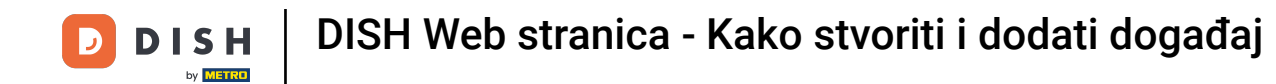

Ovo je vaš novi događaj. To je to. Gotovi ste. Napomena: možda ćete se morati pomaknuti prema dolje, ovisno o dizajnu predloška vaše web stranice.

|                                  | payment options   |
|----------------------------------|-------------------|
|                                  |                   |
|                                  |                   |
|                                  | Cash Cheque       |
|                                  |                   |
|                                  | Sugar             |
|                                  | Crents            |
|                                  |                   |
|                                  |                   |
|                                  | valentine's offer |
|                                  |                   |
| Check out our Valentine's offer. |                   |
|                                  |                   |
|                                  |                   |

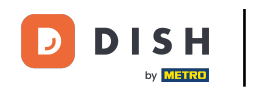

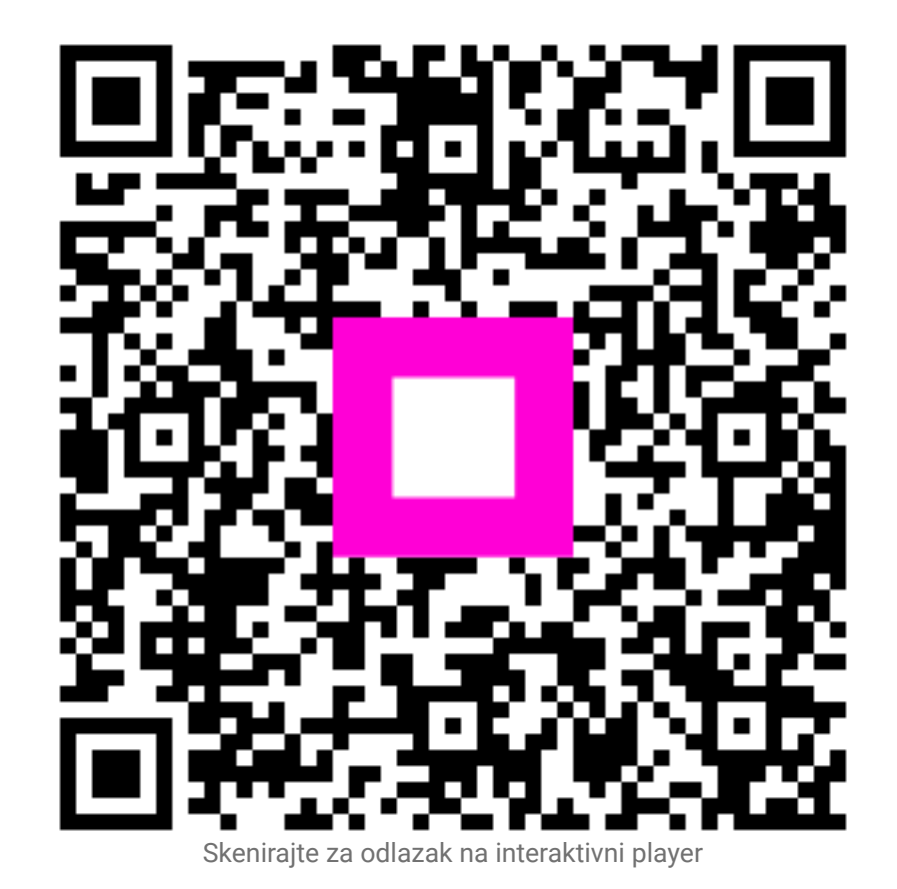